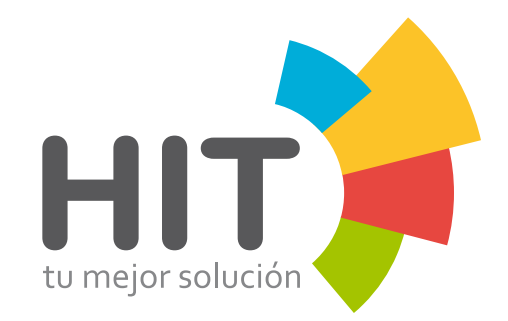

# MANUAL APLICACIÓN MÓVIL

# Índice \_\_\_\_\_

|   | 3  |
|---|----|
|   | 4  |
| 5 | 5  |
| 6 | ŝ  |
|   | 7  |
|   | 3  |
|   | 9  |
| 1 | 10 |
|   | 11 |
|   | 12 |

#### Ingresar

Le permite acceder al portal para que pueda realizar sus operaciones (recargas, reportes, alta de clientes, etc.).

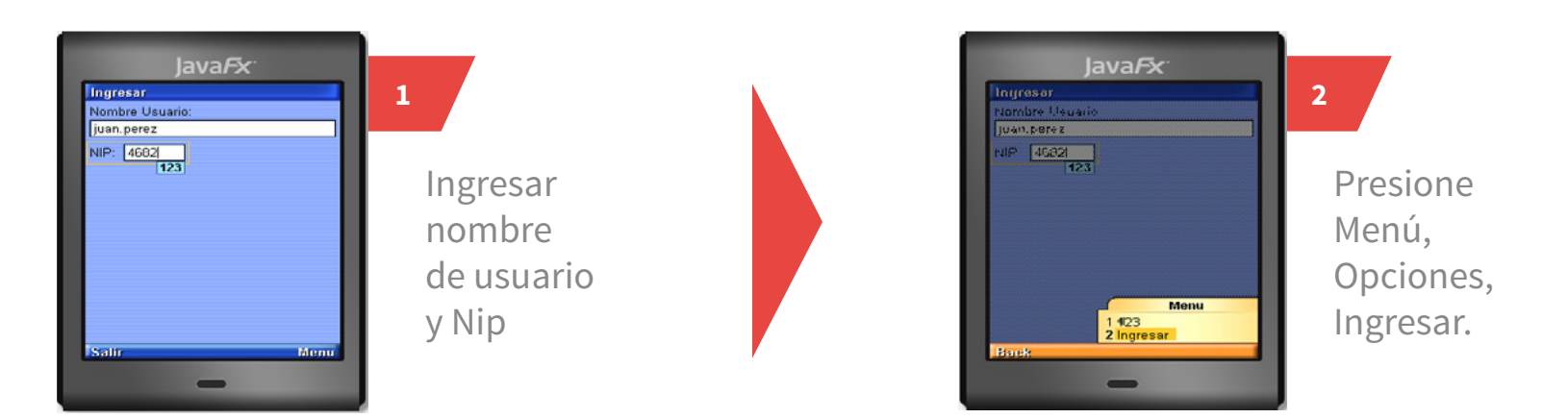

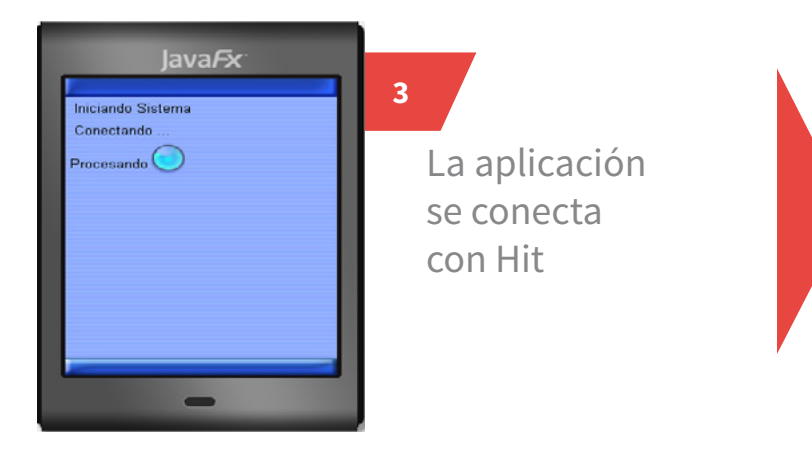

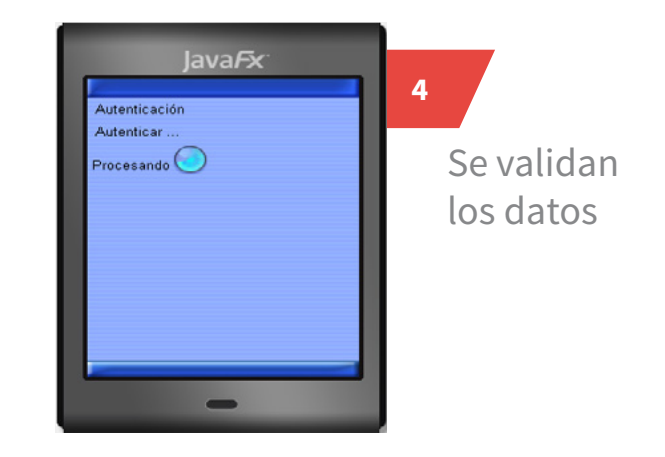

# Recarga de Tiempo Aire

Le permite vender recargas de tiempo aire electrónico abarcando todas las compañías de una manera segura con la confirmación de número.

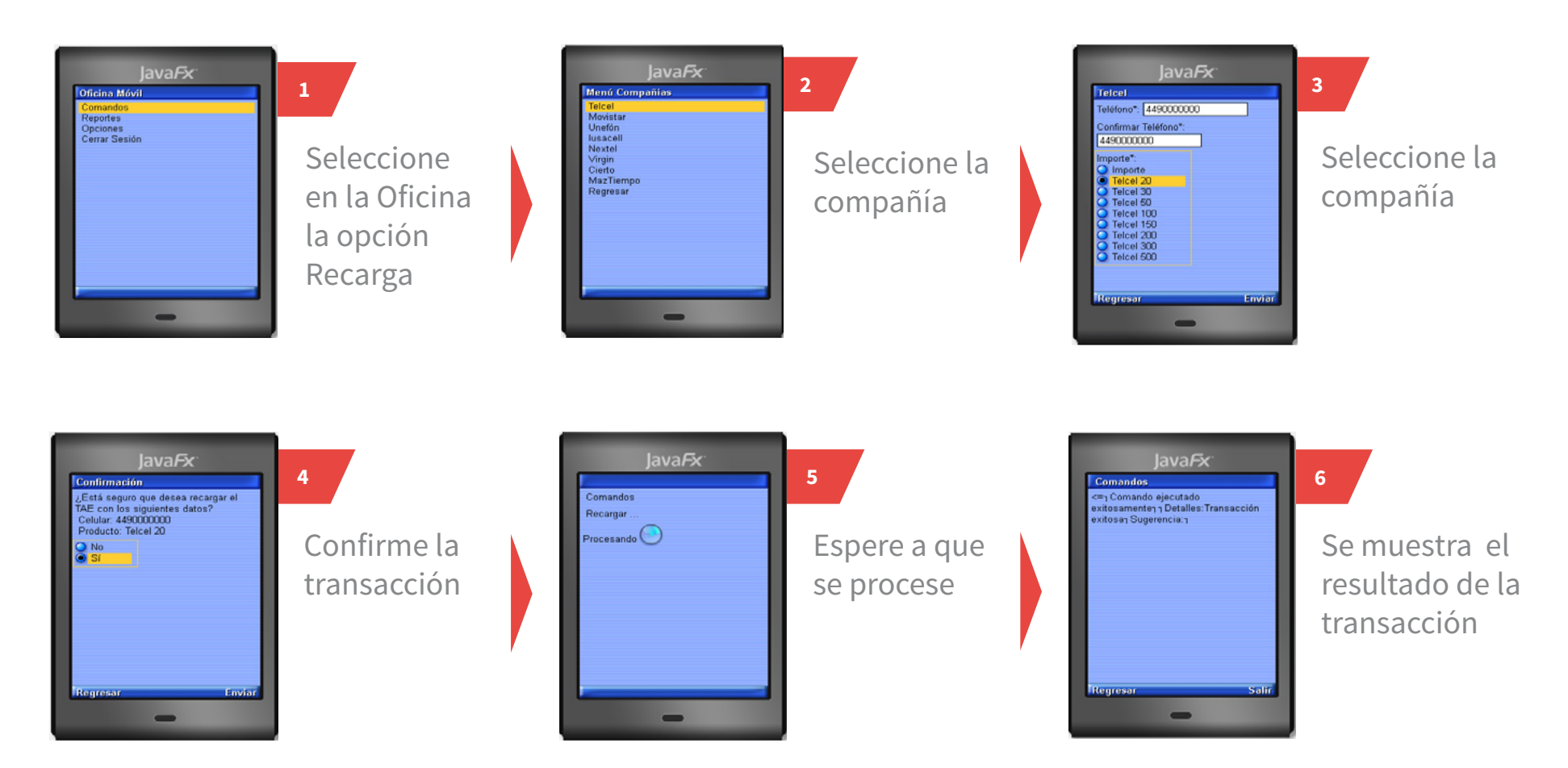

#### **Recarga Express**

Le permite vender recargas de tiempo aire electrónico de una manera ágil (sin confirmar el número telefónico)

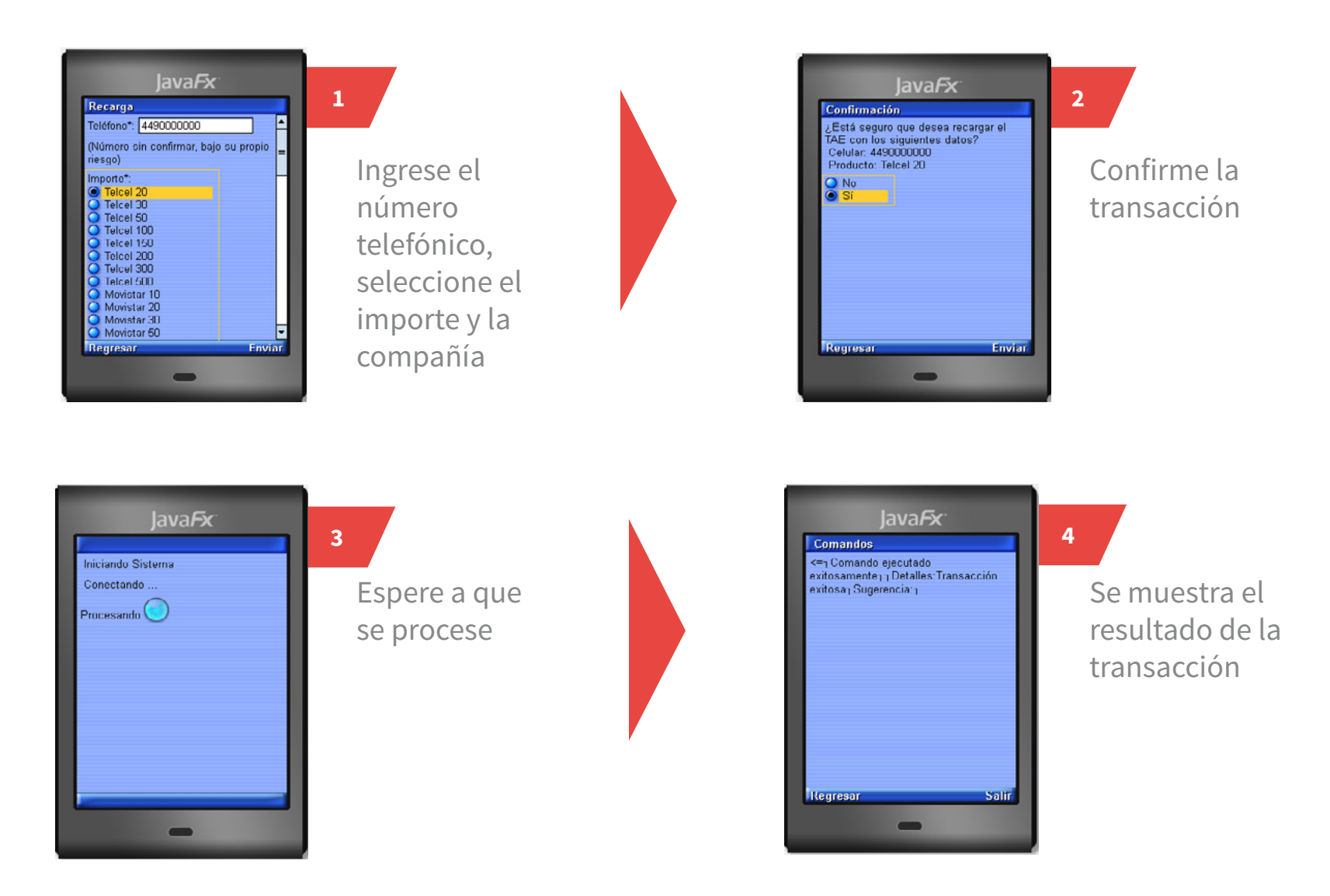

#### Transferir

Le permite pasar saldo a sus clientes .

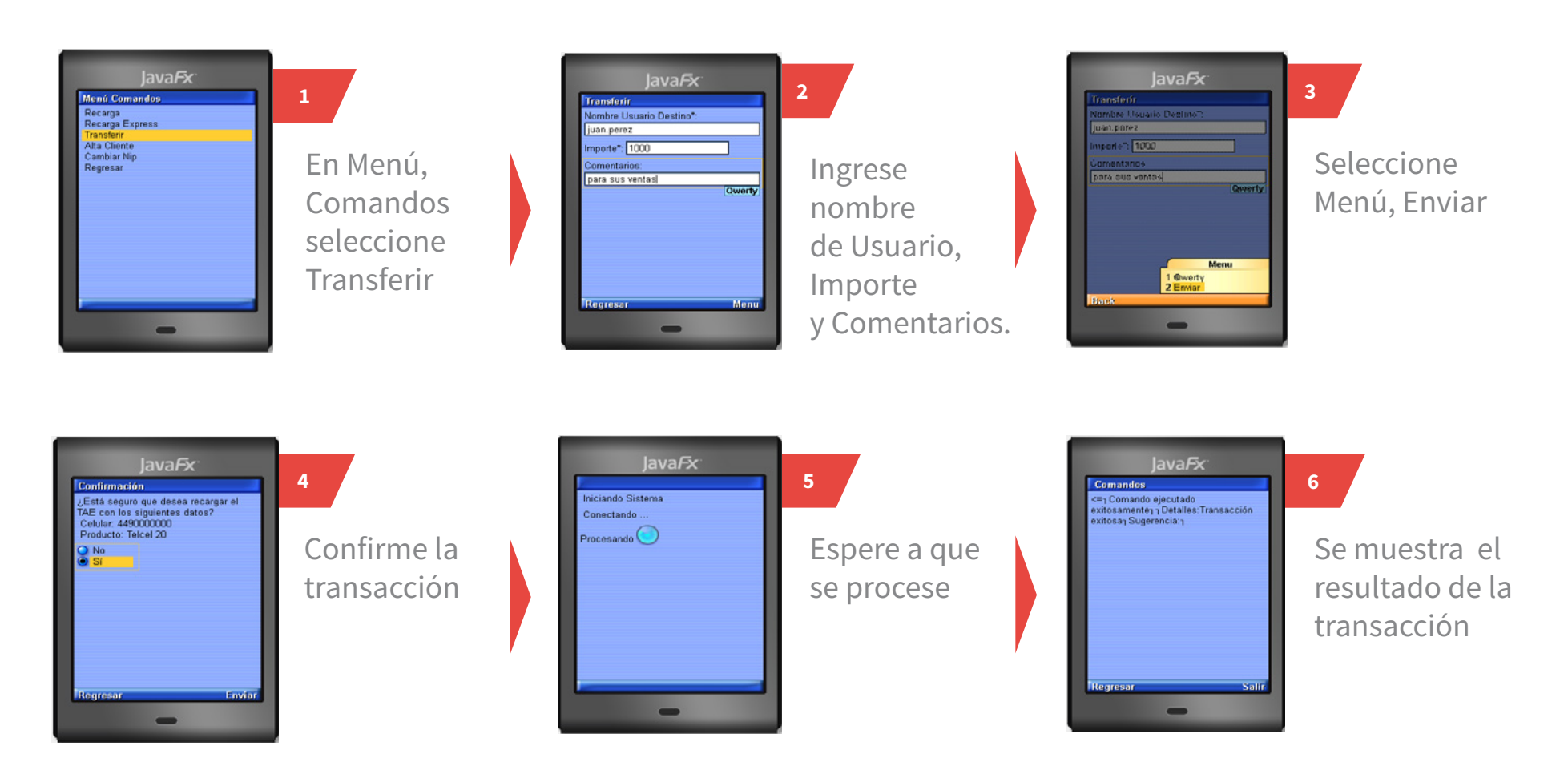

### **Alta Cliente**

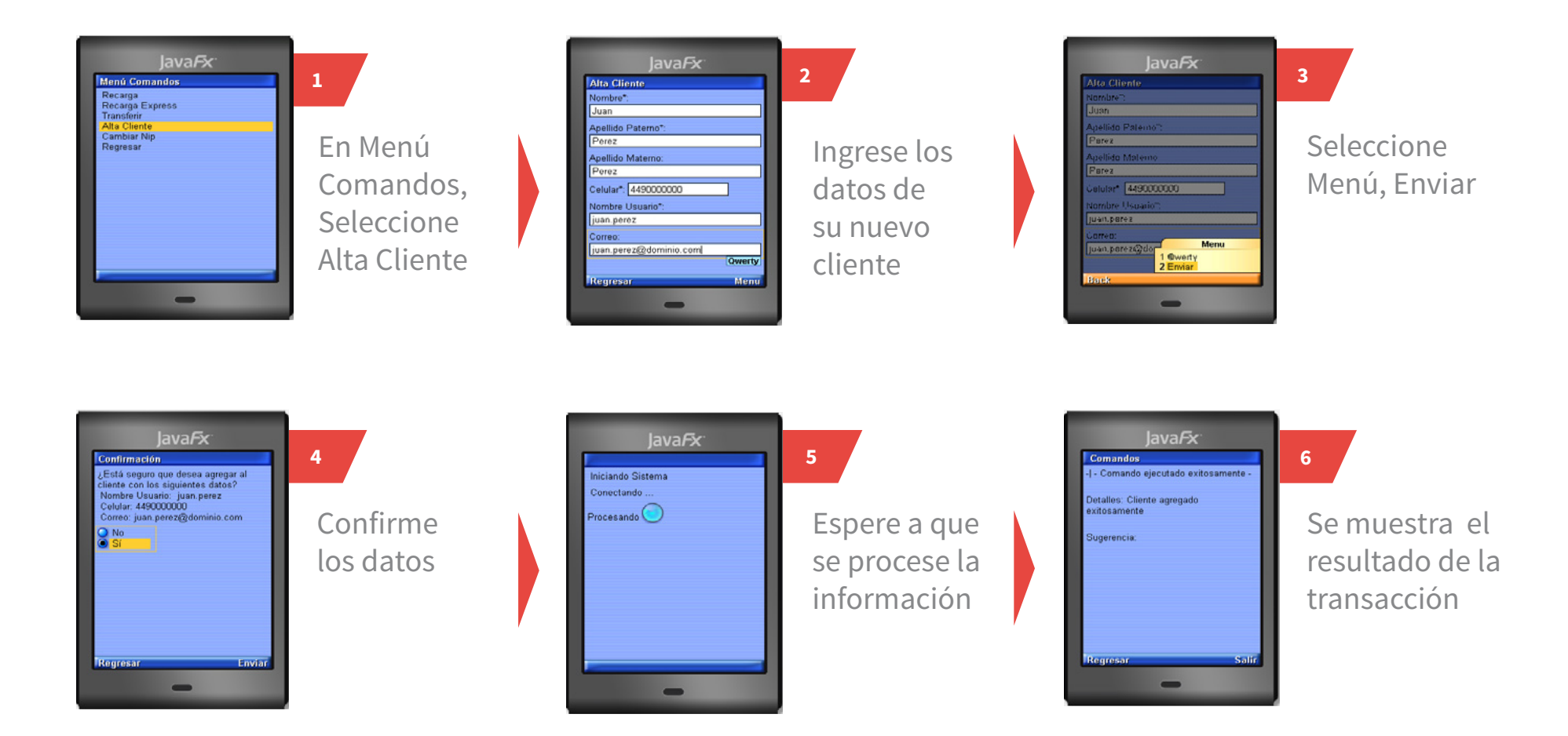

Le permite registrar a un cliente en su red para poder transferirle saldo.

### **Cambiar NIP**

#### Le permite modificar su NIP.

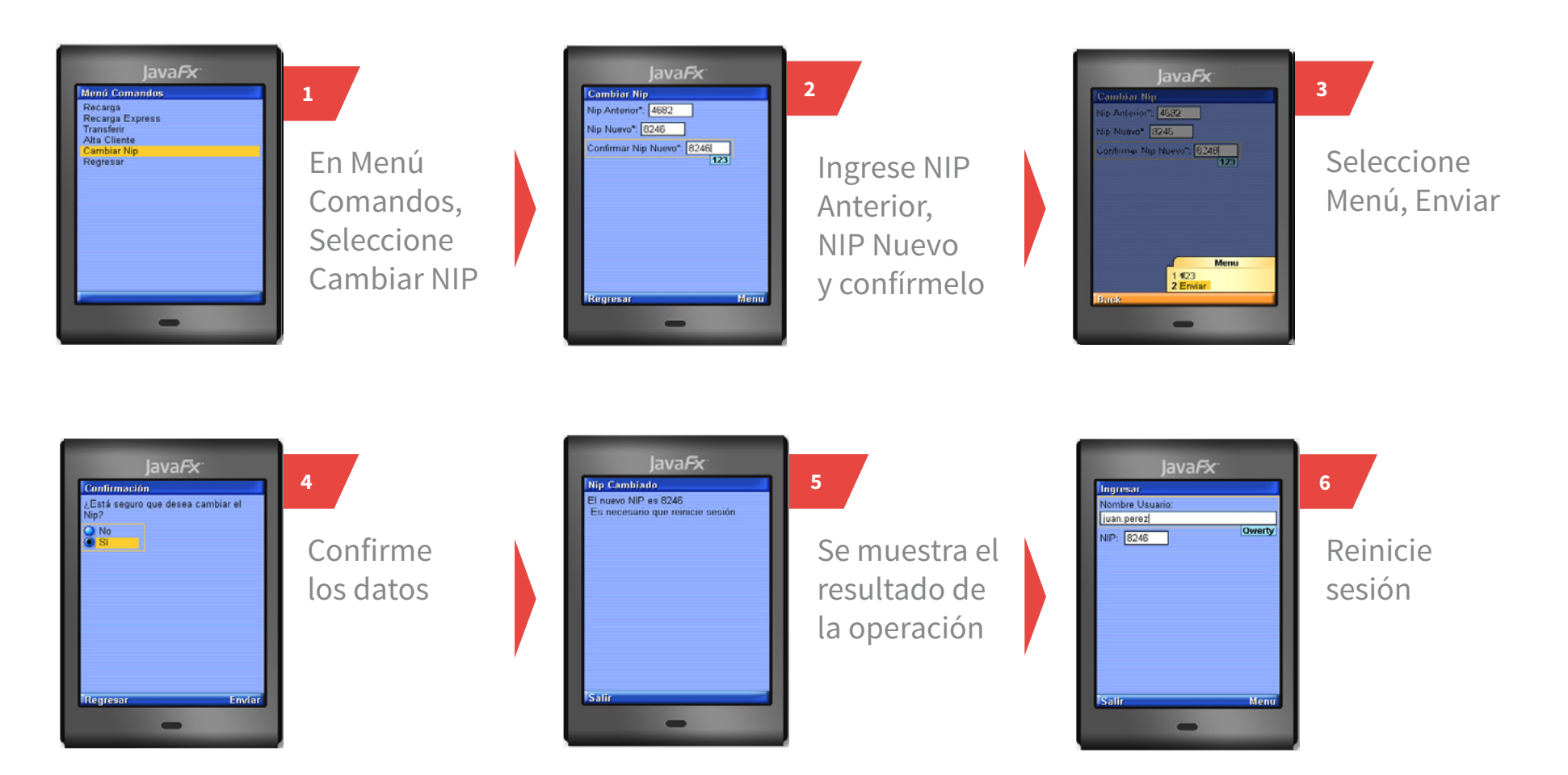

# **Reportes Consultar Última Transacción**

Le permite visualizar la última recarga de tiempo aire electrónico.

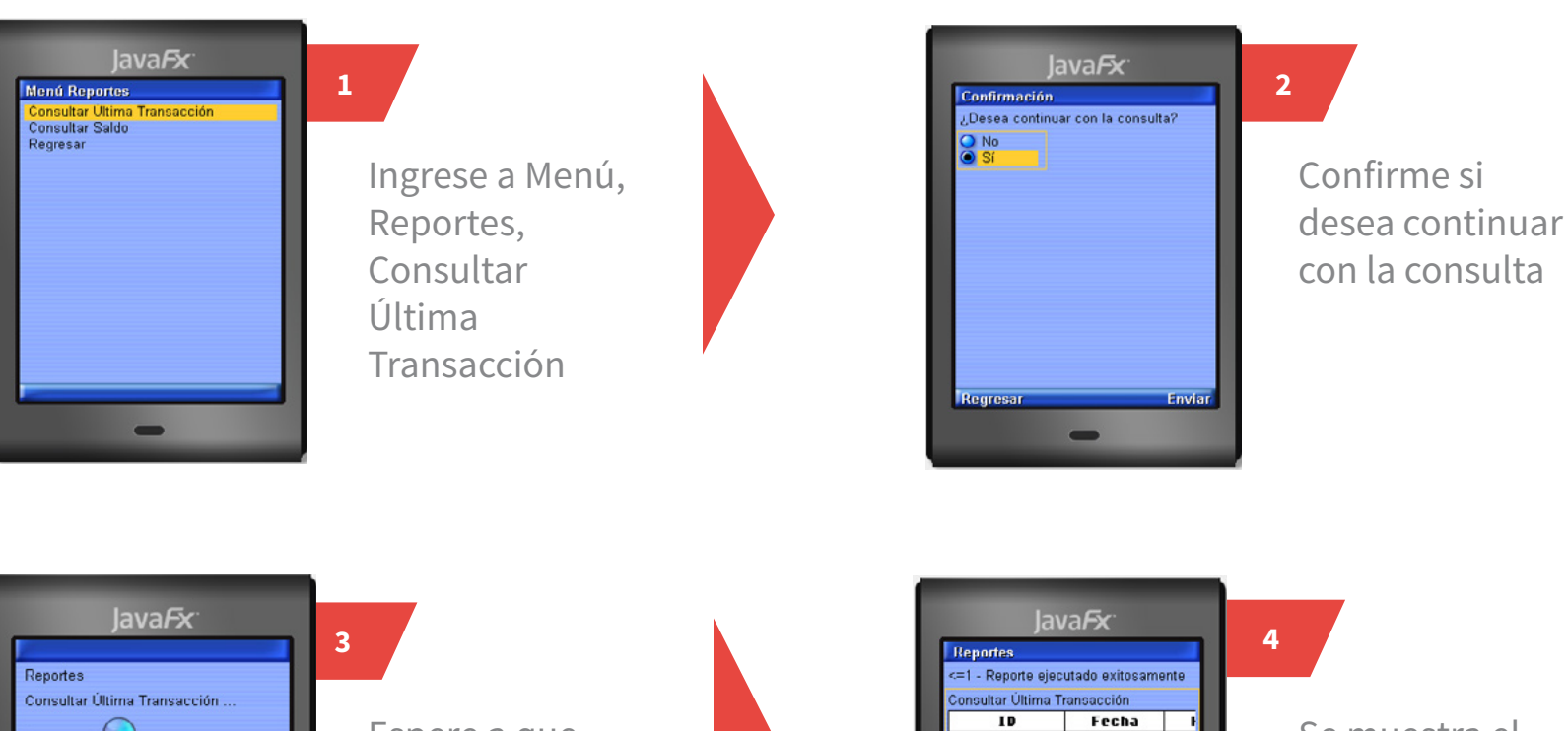

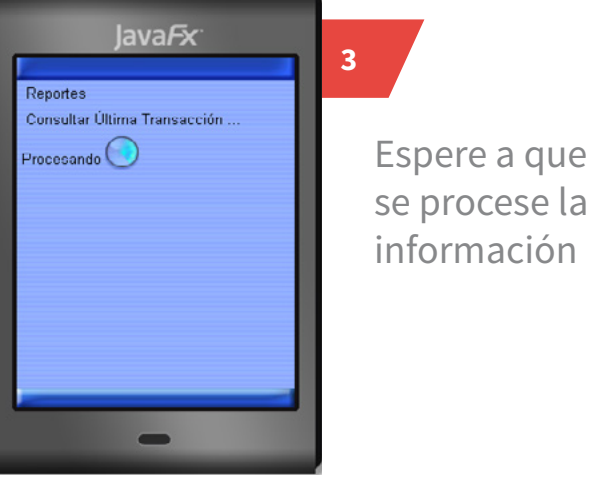

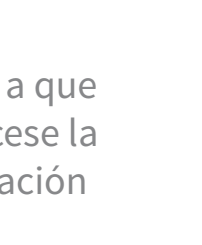

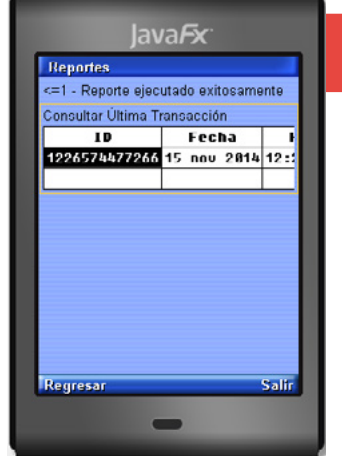

Se muestra el resultado del reporte

### **Reportes Consultar Saldo**

Le permite visualizar su saldo actual.

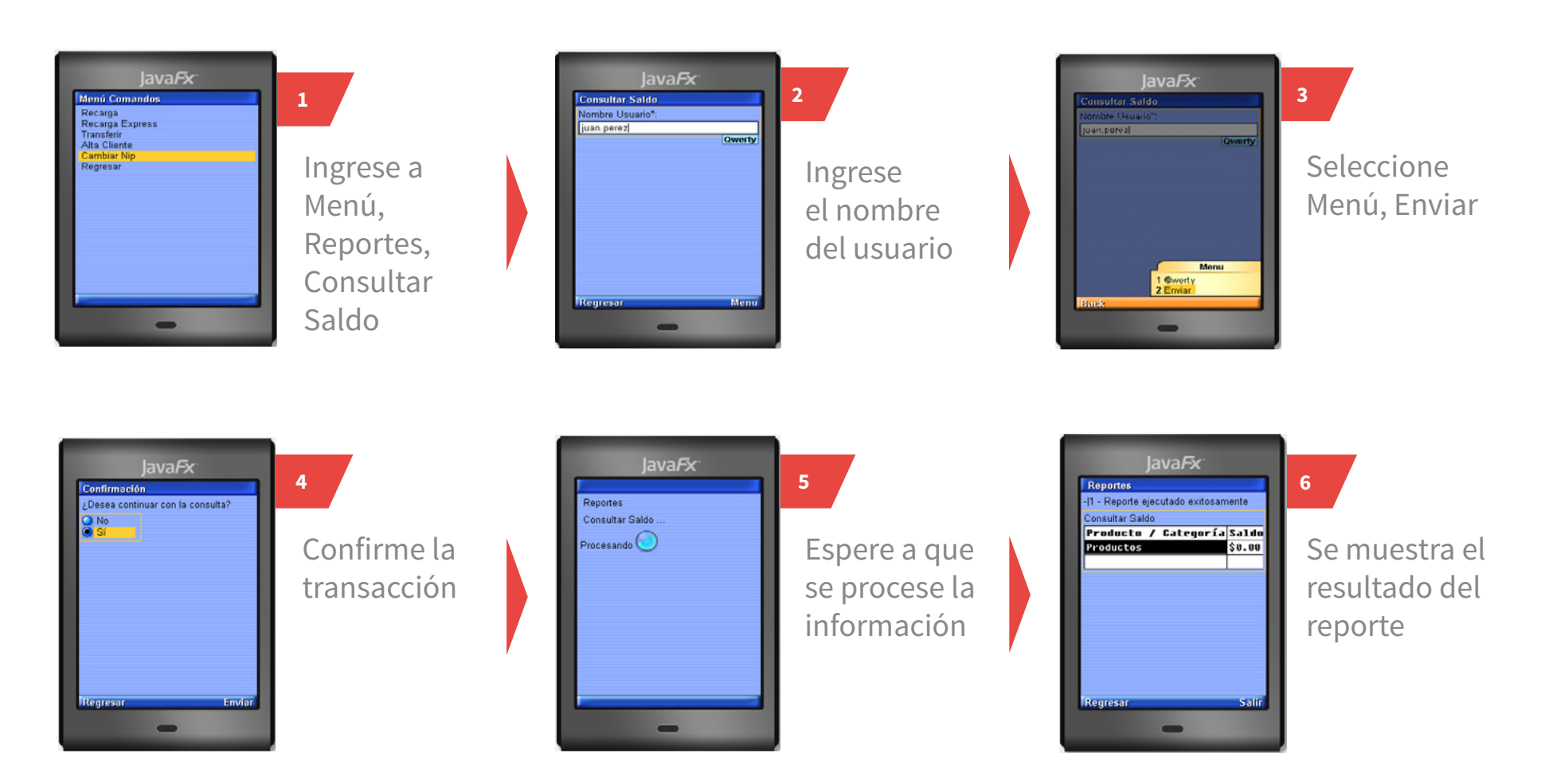

# **Opciones Actualizar**

Le permite reemplazar su aplicación móvil por la versión mas reciente.

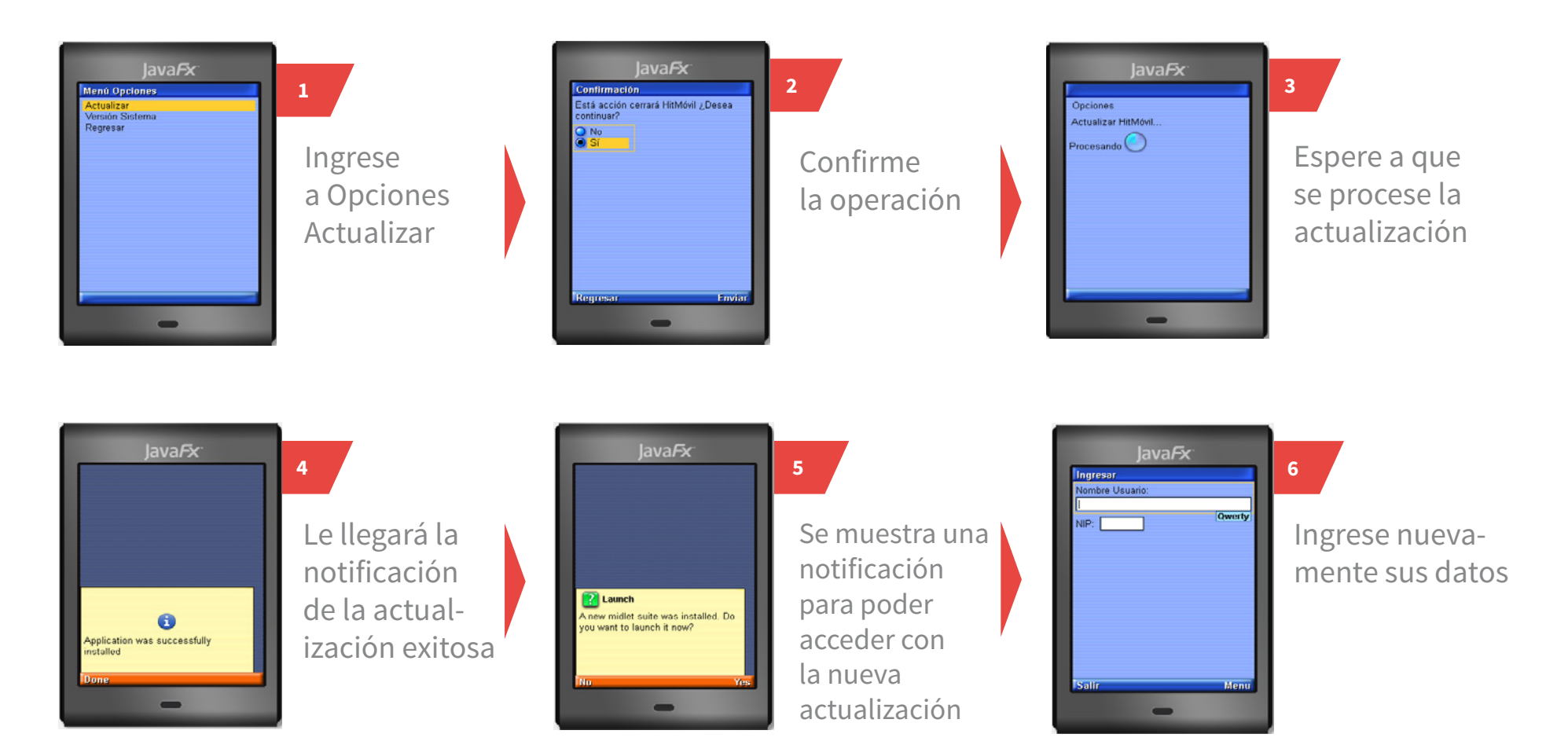

### **Opciones Versión Sistema**

Le permite ver el número de versión del sistema HIT móvil instalado en su celular.

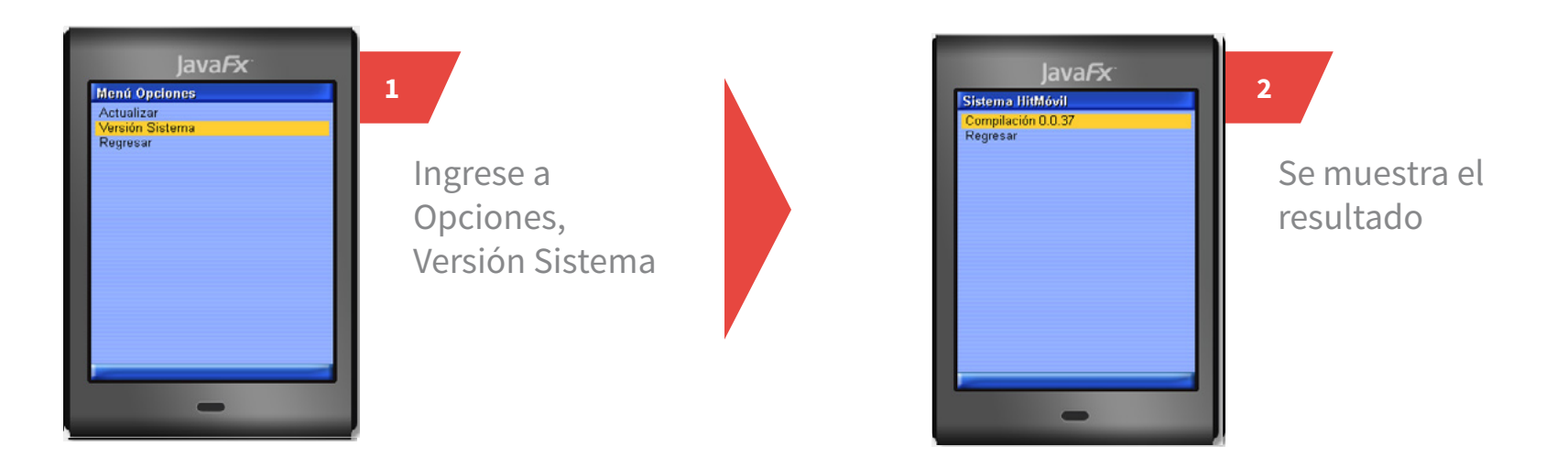

Hit, HIT - Star y los logotipos son marcas registradas. Derechos reservados ©.